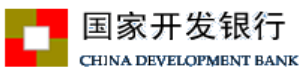

# 续贷远程受理操作手册(生源地学生在线系统)

学生在线登陆地址:https://www.csls.cdb.com.cn

#### 1. 登陆学生在线服务系统

| 国家开发银行 生源地助学贷款学生在 | 线系统                                                                                                    |
|-------------------|----------------------------------------------------------------------------------------------------|
|                   | 账号客码登录   手机验证码登录                                                                                                    |
|                   | ☆ 请输入身份证号                                                                                                    |
|                   | · 请输入密码                                                                                                    |
|                   | 不够大小写 pnhW                                                                                                    |
|                   | 登录                                                                                                    |
|                   | 注册                                                                                                    |
|                   | 忘记密码 常见问题                                                                                                    |
|                   | 日本語作で、1941日時かう。<br>第一言語作で、1941日時かう。<br>第一言語作で、1951日であり。<br>第一言語作で、1951日であり。<br>第一言語作で、1951日であり。<br>第一言語作で、1951日であり。<br>第一言語作で、1951日であり。<br>第一言語作で、1951日であり。<br>第一言語作で、1951日であり。<br>第二言語作で、1951日であり。<br>第二言語語で、1951日であり。<br>第二言語で、1951日であり。<br>第二言語での、1951日であり。<br>第二言語での、1951日であり。<br>第二言語での、1951日であり。<br>第二言語での、1951日であり。<br>第二言語での、1951日であり。<br>第二言語での、1951日であり。<br>第二言語での、1951日であり。<br>第二言語での、1951日であり。<br>第二言語での、1951日であり。<br>第二言語での、1951日であり。<br>第二言語での、1951日であり。<br>第二言語での、1951日であり。<br>第二言語での、1951日であり。<br>第二言語での、1951日であります。<br>第二言語での、1951日であります。<br>第二言語でのののののののののののののののののののののののののののののののののののの |
|                   |                                                                                                    |
|                   |                                                                                                    |
|                   | A State of the second second second                                                                                                    |
|                   |                                                                                                    |

学生可采用**账号密码**登陆,也可采取<mark>手机号</mark>登录。

手机登录注意事项:

- a) 同一个手机号每天发送验证码次数限制在5次,超过次数后,需明天再操作;
- b) 验证码收到后,有效期5分钟,过期失效;
- c) 验证码收到后,在有效期内,输入次数错误超过3次,验证码失效;

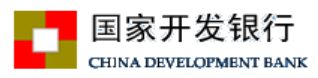

# 2. 登录在线系统后,点击'申请贷款'

| 提前还款申请                                                                                                    |                                                                                                    |                                                                                            |                                                    |
|----------------------------------------------------------------------------------------------------|----------------------------------------------------------------------------------------------------|--------------------------------------------------------------------------------------------|----------------------------------------------------|
| 贷款申请进度查询                                                                                                    |                                                                                                    | 常见问题                                                                                       | 提前还款帮助                                             |
| 贷款/提醒<br>回聲意樂要申请贷款,请查看生成地贷款申请选程<br>贷款力理时间<br>20版在指出的时间内才能申请助学贷款,一般为每年6月-9月,具体以当地最区贸助中心办理时间)<br>准,请随时关注。                                                                                                    | Ő                                                                                                    | 征信提醒<br>经的提款、还款记录已居送人民级行个人们<br>如有运行,会影响您的信用记录,有关不<br>请你但与生货等其它音笑话数计会有不动<br>请你信息的信用记录,及时让家。 | 正信案统,操务必括约获款。<br>集记器将投销室施期贷款结清后5年,今后在办理信用卡。<br>购费。 |
| 还款提醒<br>目標時学球版玉板方式风支持支付宣和POS机压款,模擬监督要求,还款后请及封查看达款情况<br>建能法数日:每年11月1日至12月20日(舰而一年为9月日日至20日)。<br>维和运取日:一般每月15日(含)之前提名申请,郑思计增至尚月20日前还款;16日<br>底段中调,利息时至20月0日,前子以2月3日低高达,详他的转带规以合同的运动。<br>逾期还款日:1月至10月的1日至20日,11月1日至12月20日,可以进行逾期还款。 | Q.                                                                                                    | 本人所属资助中心联系方式                                                                               |                                                    |
|                                                                                                    | 分款申请进度查询<br>为款目者进度查询。<br>如果需要申请我、请查看主席地信款申请政度<br>客心理知道。<br>多愿在指验的时间为才能申请助学贷款,一般为每年6月-9月,具体以出地最区道助中心办理时间如<br>素 傳播到分注。<br>不<br>死<br>好是<br>不<br>新运来的系:一般現月15日(念)之前是又中说,我想计算至出月20日,美国与月20日前还款;16日<br>清晰还称:一般現月15日(念)之前是又中说,我想计算至出月20日,美国与月20日前还款;16日<br>清晰还称:一般現月15日(念)之前是又中说,我想计算至出月20日,美国与月20日前还款;16日<br>清晰还称:一般現月15日(念)之前是又中说,我想计算至出月20日,美国与月20日前还款;16日<br>清晰正称:一般現月15日(念)之前是又中说,我想计算至出月20日,美国与月20日前还款,16日<br>高频正文明,并且1月五至10月的1日至20日,11月1日至12月20日,可以进行逾期还称。 |                                                                                            |                                                    |

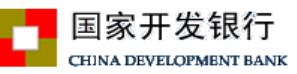

## 3. 续贷学生点击'贷款申请', 会弹出短信验证界面。

| 请通过短信验证码验证以确 | 定是本人操作 |         |
|--------------|--------|---------|
| 手机号          | •      | ·       |
| 14566778888  |        |         |
| 修改手机号        |        |         |
| 验证码          |        |         |
| 不区分大小写       | JqrG   | 发送短信验证码 |
| 短信验证码        |        |         |
| 请输入短信验证码     |        |         |
|              |        |         |

注: 该步操作为强制性操作,确保学生操作手机号码与系统所留手机号

码保持一致,后续贷款申请成功短信和回执验证码短信均发送到该手机号码。

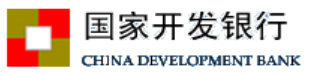

## 4. 通过验证后点击"确定"会进入续贷申请界面

| 请填写贷款信息-贷款基本信息 × |                                                               |                                                |                                           | ×                     |
|------------------|---------------------------------------------------------------|------------------------------------------------|-------------------------------------------|-----------------------|
| 1 进行中            | ② 未                                                           | 完成                                             |                                           | ③未完成                  |
| 姓名               | 宁雅琳                                                           | 申请学年                                           | 2020-2021学年                               |                       |
| 所在县资助中心          | 山西省 💙 运城市                                                     | ▶ 运城市和                                         | 要山县学生资助管?                                 | 理中心 🖌                 |
| 贷款金额             | 1000-8000                                                     | 贷款年限*                                          | 17                                        | ~                     |
| 申请原因*            | 请选择                                                           | •                                              |                                           |                       |
| 续贷声明*            | 续贷声明的篇幅请控制在10<br>个人学习情况和生活状况,<br>续贷声明将展示在续贷申请<br>县级资助中心或高校退回, | 0-200字之间,P<br>或者表达对国家B<br>表中,如有不适当<br>影响到您申请助当 | 內容可以包括(但)<br>助学贷款、诚信的<br>当的文字内容,将<br>学贷款。 | 不限于 )<br>认识等。<br>有可能被 |
| 个人账户信息*          |                                                               |                                                |                                           |                       |
| 代理结算机构*          | 支付宝(山西)                                                       | 支付宝(山西)                                        |                                           |                       |
| 账户名*             | aaQJQJV                                                       | ]                                              |                                           |                       |
| 账户*              | ZKQNWGDDQOY.cdb@:                                             | ] :                                            |                                           |                       |
| 温馨提示:请如          | 四实填写,以免影响您的贷款。                                                |                                                |                                           |                       |
|                  | <del>- ۲</del> -                                              | <del>步</del>                                   |                                           |                       |

注:该部分内容学生进行贷款金额填写、贷款年限选择、续贷申明填写 (务必按要求填写,填写内容不适或不合要求可由县资助中心老师将该学生 本次申请审核退回),其它项为系统自动取值。

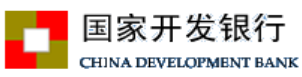

## 5. 填写贷款基本信息后,点击"下一步"进入共同借款人信息界面。

| 请填写贷款信息-共同借款人信息 × |                     |                |              |
|-------------------|---------------------|----------------|--------------|
| 1 已完成             | 2 进行中               | :              | 3 未完成        |
| 选择共同借款人           | 李金变                 |                |              |
| 姓名*               | 李金变                 | <b>关系</b> * 母亲 | $\checkmark$ |
| 身份证号*             | -10707107500171005- | 手机* 498656020  | 27           |
| 家庭电话 <sup>*</sup> |                     | 邮编* 043201     |              |
| 身份证有效起始日期         | 2006-06-12          |                |              |
| 身份证有效结束日期         | 2026-06-12          | □永久            |              |
| 健康状况*             | ●健康 ○患病             |                |              |
| 户籍地址*             |                     |                |              |
| 山西省               | ✓ 运城市               | ♥ 稷山县          | $\checkmark$ |
| 蔡村乡东蒲村第           | 育十一居民组              |                |              |
| 家庭地址*             | □与户籍地址一致            |                |              |
| 山西省               | 运城市                 | マーでである。        | $\checkmark$ |
| 蔡村乡东蒲村第           | 育十一居民组              |                |              |
|                   |                     |                |              |
| 温馨提示:请如           | 实填写,以免影响您的贷款。       |                |              |
|                   |                     | 下一步            |              |

注:选择共同借款人,系统会自动载入您的历史共同借款人,此时学生可以 选择历史共同借款人中的一位,如果想新增一位共同借款人需要到资助中心现场 新增。其他项为系统自动取值。

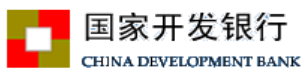

# 6. 填写共同借款人信息后,点击"下一步"对贷款资料进行确认。

| 贷款资料确认  |                                                                                   |     |
|---------|-----------------------------------------------------------------------------------|-----|
| ①已完成一   | 2 已完成 3                                                                           | 未完成 |
| 贷款信息    | 急确认                                                                               |     |
| 姓名: 宁雅  | 淋 申请学年: 2020-2021                                                                 |     |
| 贷款金额:   | 3000 贷款年限: 17年                                                                    |     |
| 申请原因:   | 因灾致困                                                                              |     |
| 共同借款    | 费,申请国家助学贷款。希望予以申请通过。上学期间好好学习,严格遵守合同规定。根据本金还款计划,按时还款。感谢助学贷款系统,解决我上学经济困难问题。<br>次人信息 |     |
| 조대· 구亚. | 2 300年3.5<br>联系由话·1                                                               |     |
| 家庭由话:   | 邮编: 043201                                                                        |     |
| 共同借款人   |                                                                                   |     |
| 共同借款人   | 、身份证有效期结束日: 2026-06-12                                                            |     |
| 健康状况:   | 建康                                                                                |     |
| 户籍地址:   | 山西省运城市稷山县蔡村乡东蒲村第十一居民组                                                             |     |
| 家庭地址:   | 山西省运城市稷山县蔡村乡东蒲村第十一居民组                                                             |     |
|         | 上一步下一步                                                                            |     |

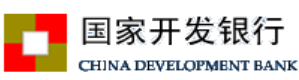

7. 确认贷款资料无误,点击"下一步"提交贷款材料,系统弹出"贷款申请资料保存成功",并提示贷款签订方式选择。

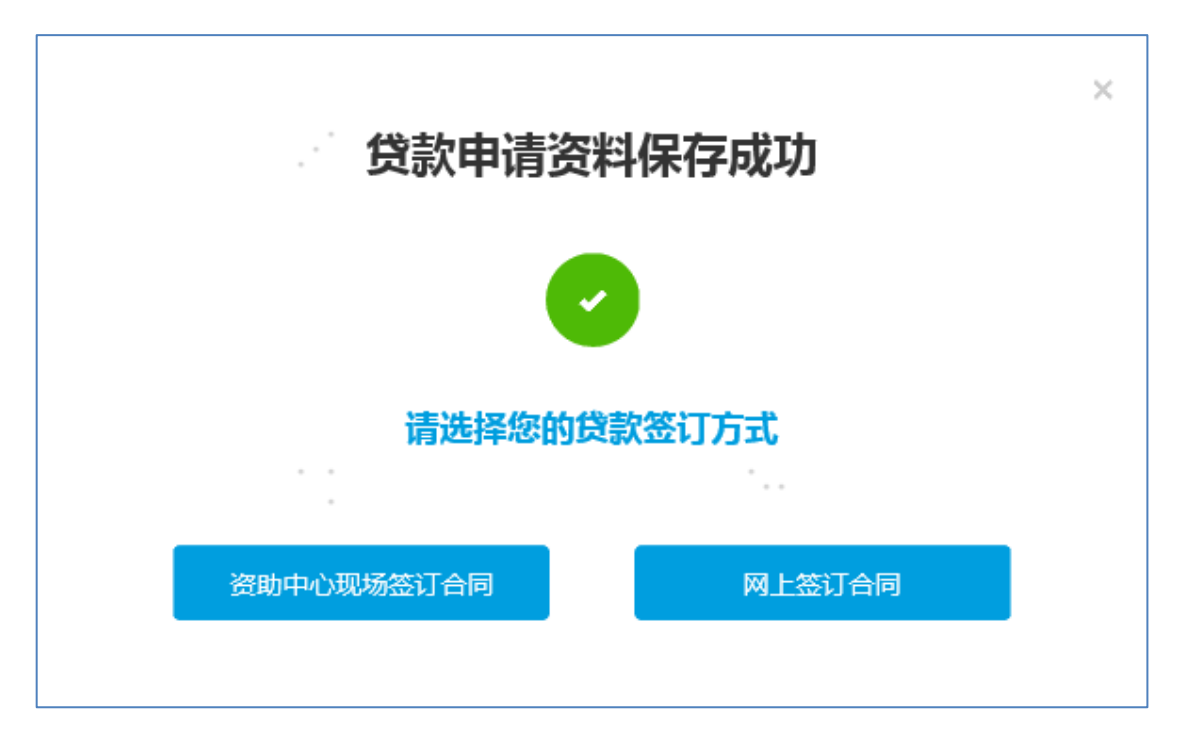

注:如果资助中心开通远程受理后,会出现"请选择您的贷款签订方式", 续贷学生可以选择现场受理,还是网上签订合同。如果资助中心尚未开通电子化 和远程受理,仅会出现"资助中心现场签订合同"。

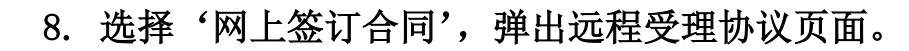

国家开发银行 CHINA DEVELOPMENT BANK

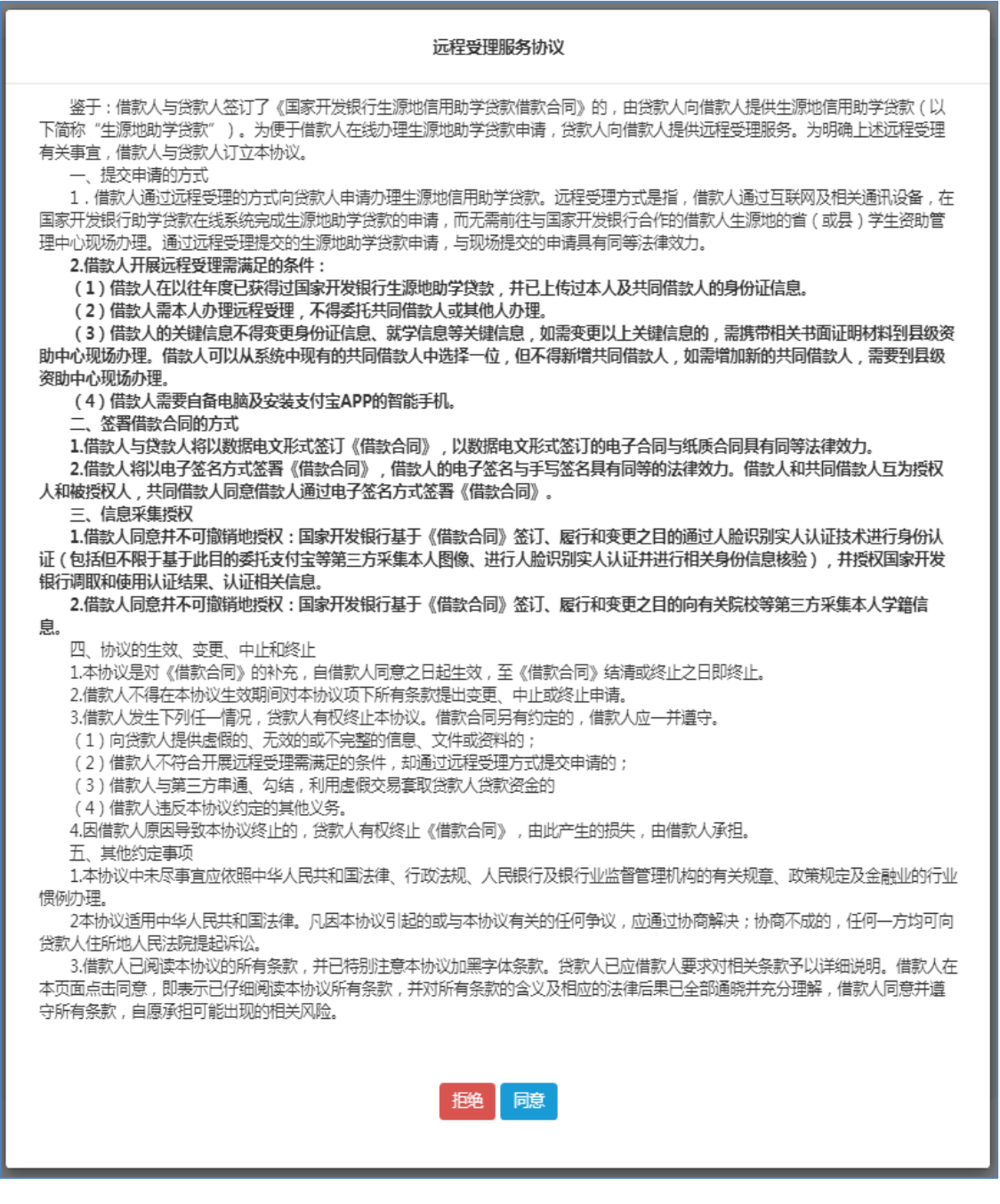

注: 点击拒绝后则返回"请选择您的贷款签订方式", 续贷学生可以重新选

择"资助中心现场签订合同"进行线下办理。

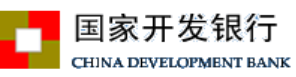

## 9. 同意远程受理协议,进入合同预览页面。

| 合同预览                                                                                                    |  |  |  |
|----------------------------------------------------------------------------------------------------|--|--|--|
| 合同编号:贷款申请受理通过后自动生成                                                                                                    |  |  |  |
| 国家开发银行生源地信用助学贷款借款合同                                                                                                    |  |  |  |
| ( 2020 至 2021 学年 ) 版本号: 2020 年5月                                                                                                    |  |  |  |
|                                                                                                    |  |  |  |
| 如果         到份证号词         如果         或         可         可         可         可         可         可         可         0         0         0         0         0         0         0         0         0         0         0         0         0         0         0         0         0         0         0         0         0         0         0         0         0         0         0         0         0         0         0         0         0         0         0         0         0         0         0         0         0         0         0         0         0         0         0         0         0         0         0         0         0         0         0         0         0         0         0         0         0         0         0         0         0         0         0         0         0         0         0         0         0         0         0         0         0         0         0         0         0         0         0         0         0         0         0         0         0         0         0         0         0         0         0         0< |  |  |  |
| <b>甲方(共同借款人):</b><br>姓名 李金变 身份证号码 <b>全在727177888474889</b> 与借款学生关系 母亲<br>详细通讯地址 山西省运城市稷山县慈村乡东蒲村第十一居民组 联系由话15035902087                                                                                                    |  |  |  |
| 乙方(贷款人):         国家开发银行       山西省分行         详细通讯地址       山西省太原市小店区长治路327号                                                                                                    |  |  |  |
| 丙方(受托机构):       受托机构名称       运城市稷山县学生资助管理中心       联系人       原         详细通讯地址       稷山县稷峰西街26号       联系电话       123                                                                                                    |  |  |  |
| <ul> <li>根据中华人民共和国法律、法规以及<br/>用关政策,经各方协商一致,订立本《国<br/>家开发银行生源地信用助学贷款借款合同》(简称"本合同")。除本合同另有<br/>说明外,甲方指借款学生和共同借款入双<br/>方。</li> <li>第一条 借款金额及期限<br/>借款金额:人民币</li></ul>                                                                                                    |  |  |  |

注: 合同预览(部分截取),点击"确定"进入身份认证授权界面

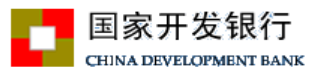

10. 系统弹出"身份认证授权"窗口,自动生成该笔贷款申请支 付宝身份验证所需二维码。

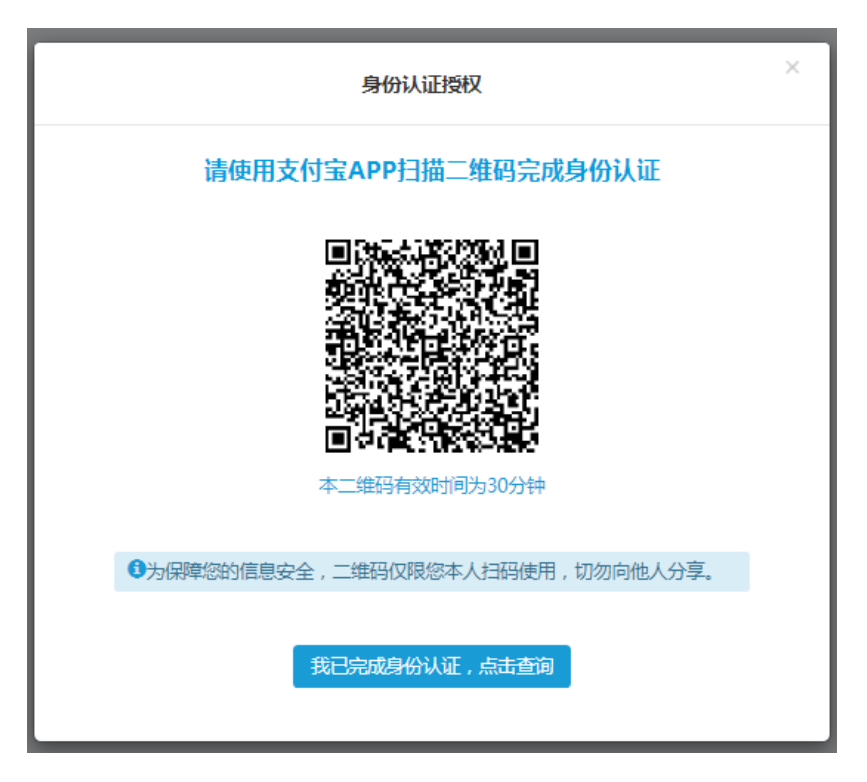

注:使用支付宝 APP 扫描二维码并开展身份认证期间,要保持生源地学生在 线系统身份认证窗口保持前台开启状态。

11. 学生需使用手机支付宝 APP 扫描二维码

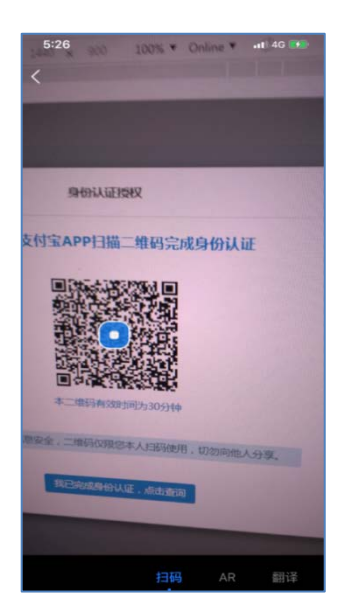

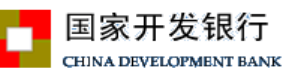

12. 扫描完成后,自动跳转国家开发银行生源地助学贷款续贷实人认

证专用通道,学生需按照提示流程进行身份认证授权

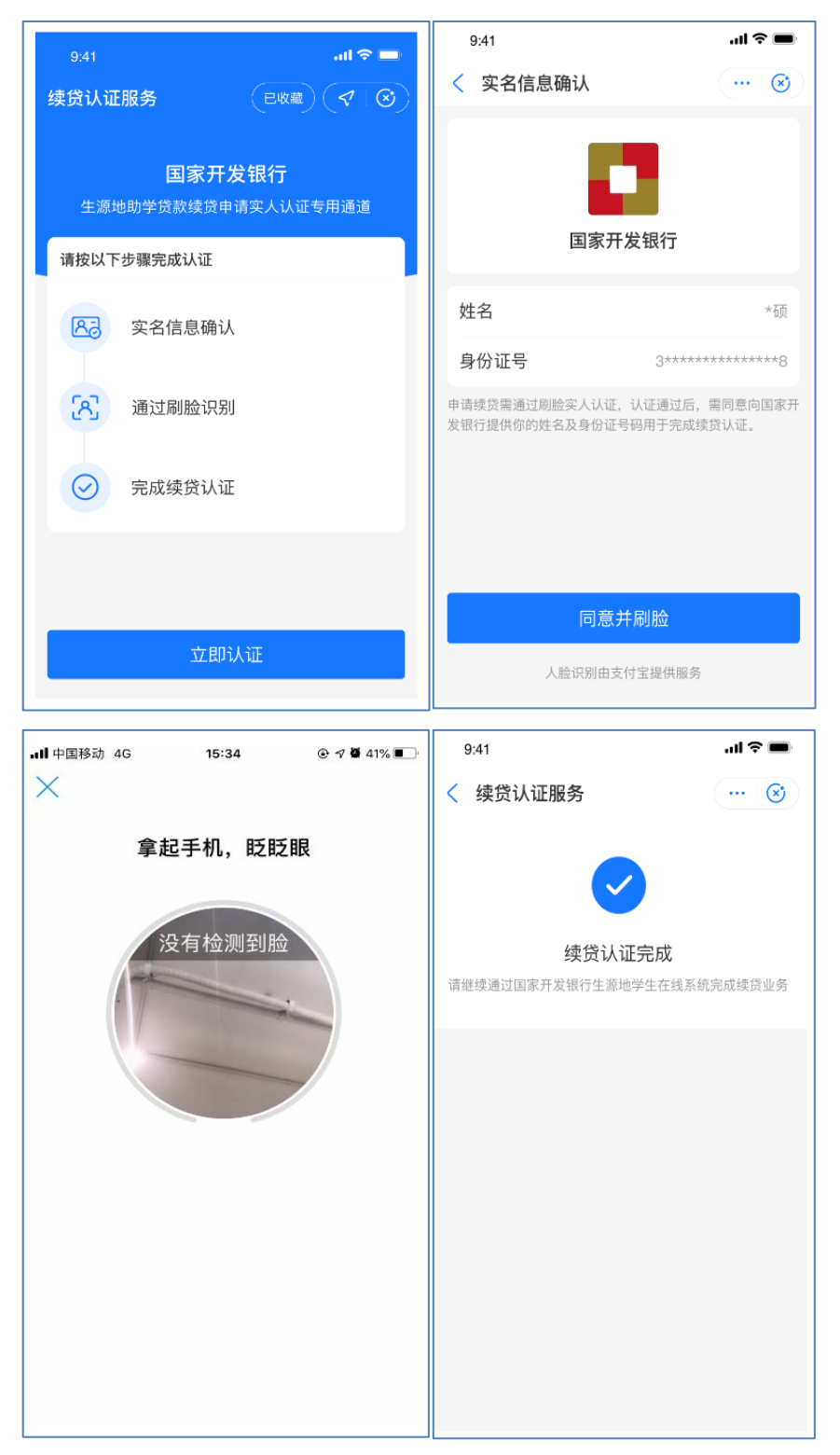

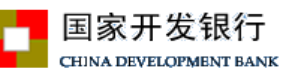

13. 在手机支付宝客户端完成身份认证认证后,返回生源地学生在线系统,点击"我已完成身份认证,点击查询"按钮。

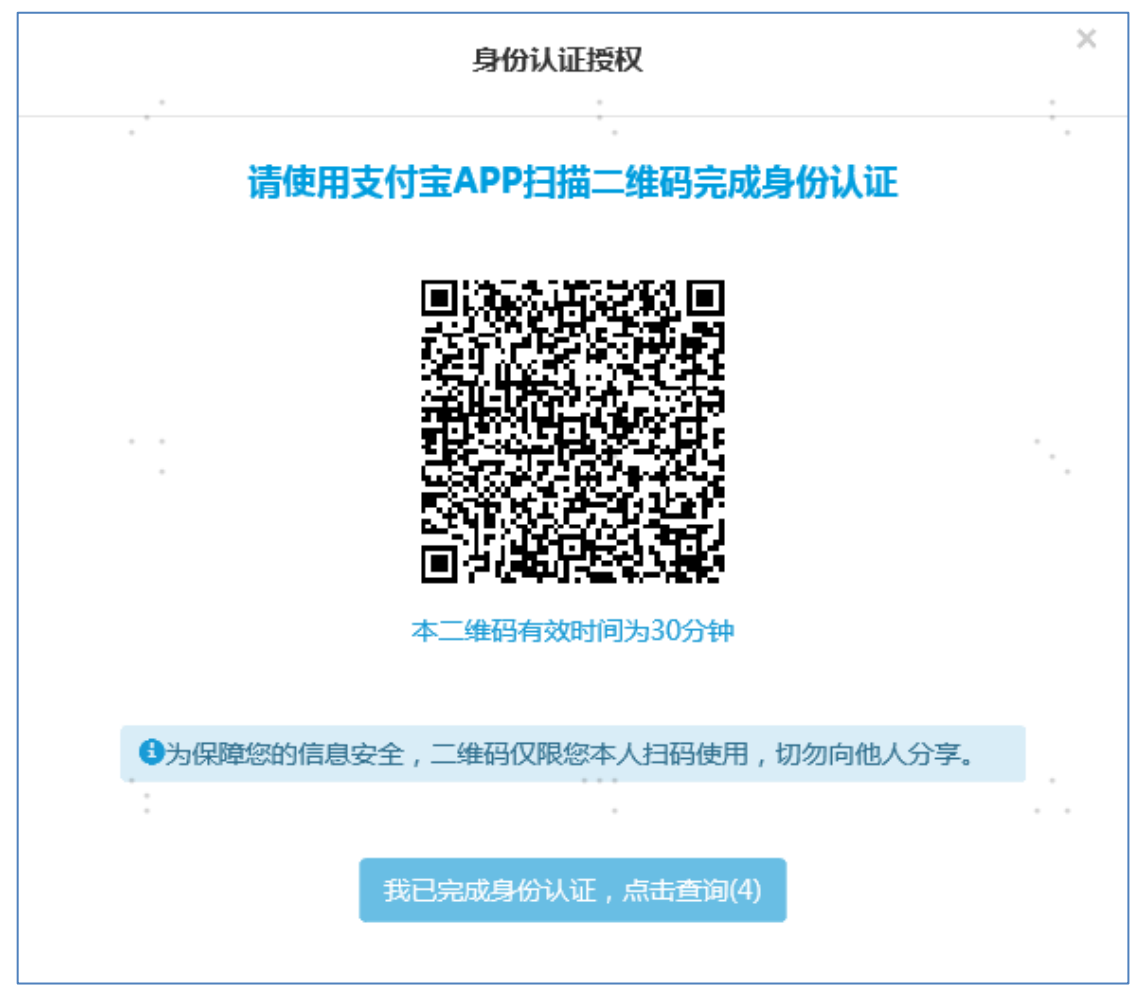

- 注: 如身份认证失败,请按照以下步骤操作
- 1. 认证失败合同卡片上会有提示可点击按钮重新选择
- 2. 退出当前窗口,点击合同卡片上的"待网上签订合同"按钮重新走一遍流程。
- 为了防止续贷学生重复生成大量二维码数据造成系统拥堵,二维码生成时间 间隔2分钟以上。
- 确实无法通过身份验证,学生可选取"资助中心现场签订合同"进行线下贷款办理操作。

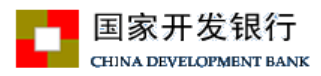

#### 14. 身份认证完成

| 身份认证结果                                               | × |
|------------------------------------------------------|---|
| 身份认证已成功,贷款申请已提交                                      |   |
| 恭喜您已提交生源地助学贷款续贷申请。                                   |   |
| 县级资助中心将于3个工作日内完成您申请的审查,审查结果将通过手机短信通知您,<br>请您留意并耐心等待。 |   |
| 如有疑问,请致电95593服务热线或联系您所在县级资助中心的老师。                    |   |
| 确定                                                   |   |

15. 远程贷款申请提交成功后,返回我的贷款查看贷款申请卡片状态,

已刷新为远程贷款申请已提交,耐心等待老师审批受理即可。

| 2020-2021 学年贷款申请 | × |
|------------------|---|
| 远程贷款申请已提交        |   |
|                  |   |
|                  |   |

注:

- 1. 因为个人原因想转为现场签订合同或修改贷款申请信息,可以点击 X 图 标删除贷款申请,重新申请贷款。
- 2. 远程贷款申请无需导出申请表,无需到现场资助中心办理

3. 如需修改贷款合同,进入我的贷款功能,会显示用户所有贷款合同卡片。 找到申请贷款合同的卡片修改贷款申请信息。也可通过修改重新选择签订方式。

#### 16. 贷款申请进度查询

申请完贷款后,首页会显示贷款进度条,显示该贷款申请的进度,申请进度 主要有5个节点分别为:在线提交、现场受理、审批中、审批通过、发放到高校。

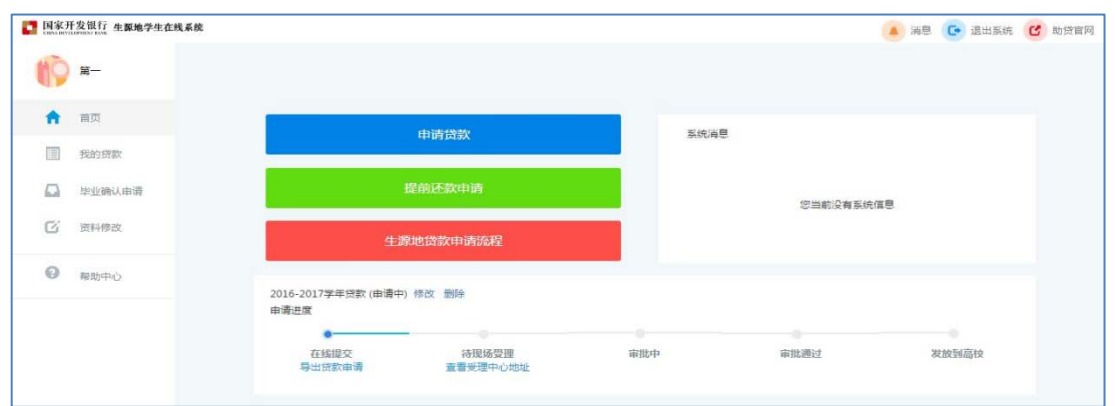

注: 当县资助中心老师审核成功后, 会给续贷学生发送贷款办理成功与回执验证 码短信, 续贷学生可登陆学生在线系统查看并打印电子合同和贷款受理证明。

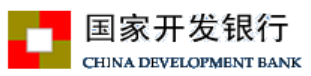

### 1. 续贷认证完整操作流程:

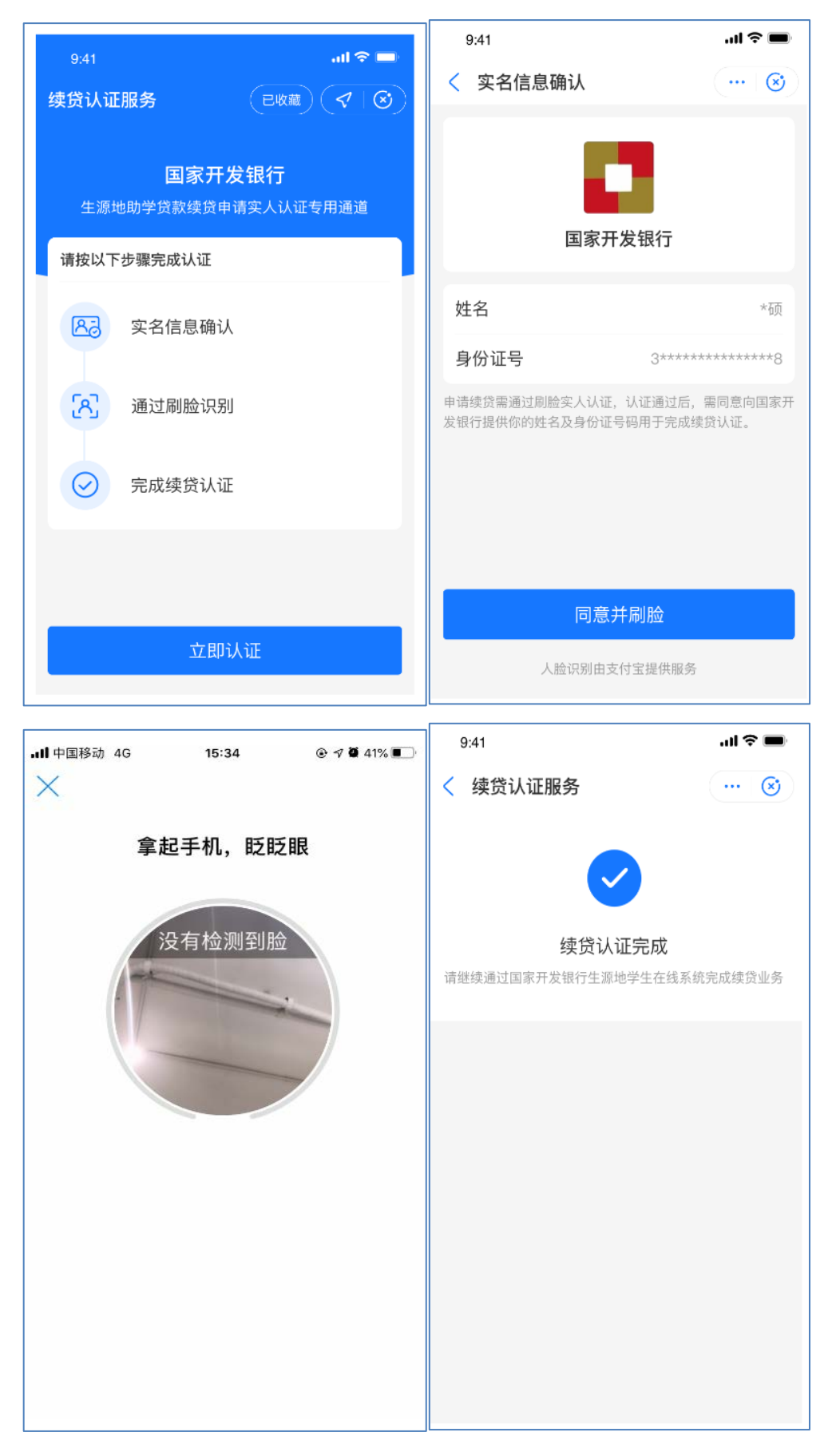

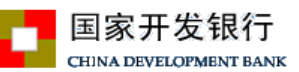

- (1) 学生使用手机支付宝,扫描生源地学生在线系统生成的二维码,自动跳转到国家 开发银行生源地助学贷款续贷实人认证专用通道。
- (2) 确认实名验证后,确认身份信息,该身份必须和续贷身份保持一致
- (3) 人脸匹配身份信息,保证人、脸、信息三者一致,进行续贷认证确认。
- (4) 匹配确认成功后,返回成功结果到生源地学生在线系统,学生点击身份认证认证 窗口中"我已完成身份认证,点击查询"按钮,自动显示"身份认证成功"窗口, 点击"确定"后完成远程续贷申请操作。

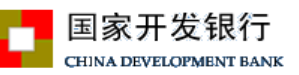

#### 2、续贷认证失败结果页面及可能的原因

#### 2.1 续贷认证失败1

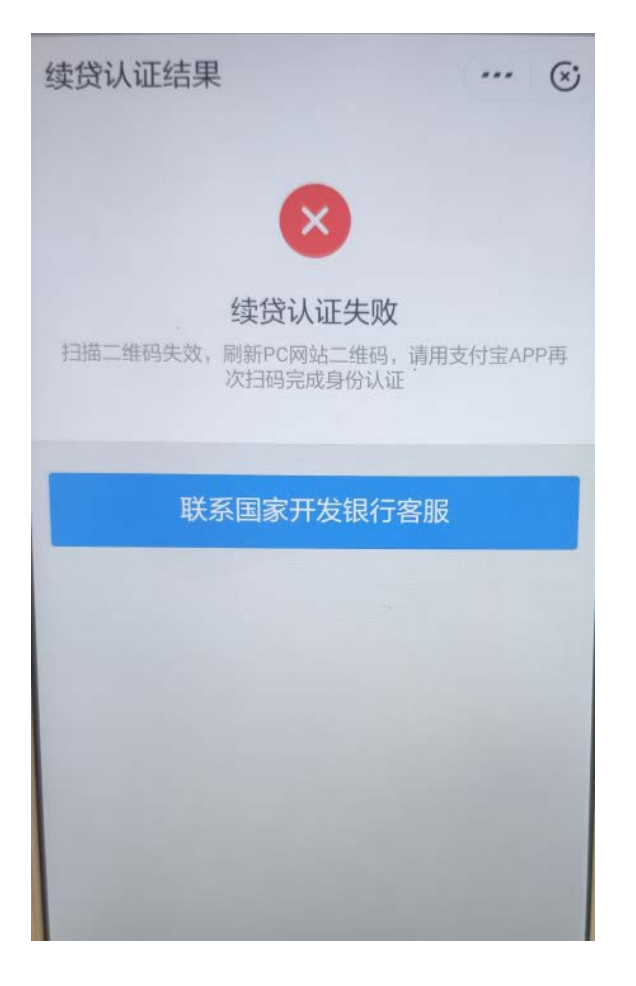

续贷认证失败提示"扫描二维码失败刷新 PC 网站二维码,请用支付宝 APP 再次扫码 完成身份验证",并提示用户联系国开行,学生需按照采取以下操作:

- 扫描二维码无效(二维码过期或者重复认证),返回生源地学生在线系统重新生成二 维码开展后续操作。
- 2、贷款申请不存在,按生源地学生在线系统提示开展续贷申请操作。

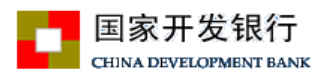

### 2.2 续贷认证失败 2

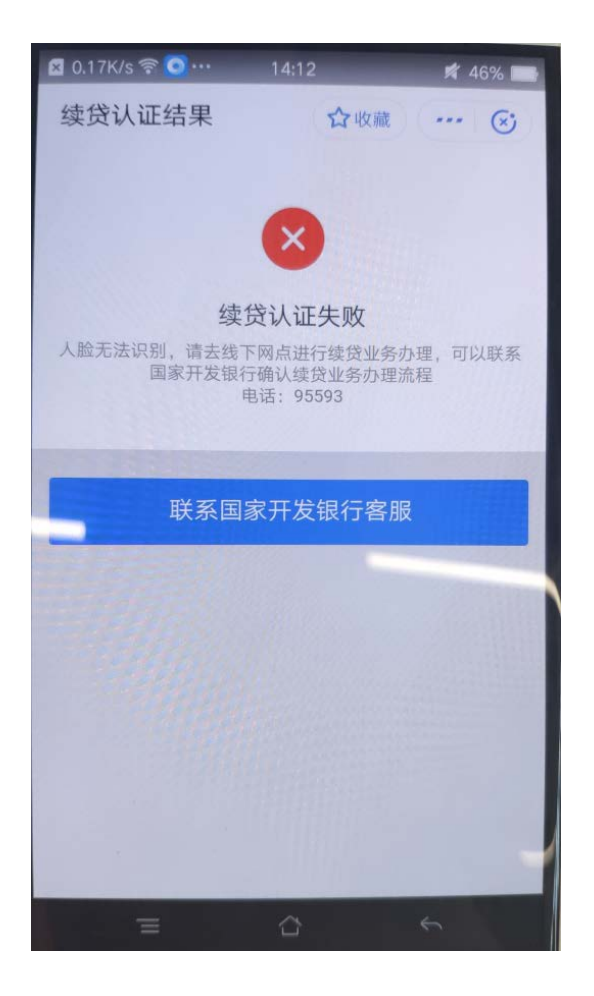

续贷认证失败提示"学生人脸无法识别",说明支付宝端判定学生人(支付宝账户)、证(身份证)、脸(实人识别)三者信息不一致。 续贷学生可返回生源地学生在线系统重新生成二维码并支付宝 APP 扫码后再次扫脸验证。 如反复不成功,则需按照提示去资助中心现场办理。

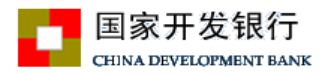

## 2.3 续贷认证失败 3

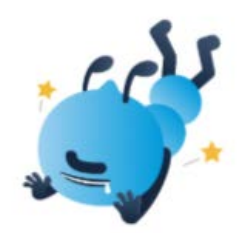

页面遇到一些小问题 请重新扫描二维码进行认证

异常报错场景,包括人脸识别或者系统中的异常,此页面是支付宝端出现问题,续 贷学生可按照要求重新扫描二维码进行人脸认证。

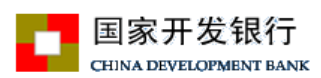

#### 2.3 续贷认证失败4(该问题出现的几率极低)

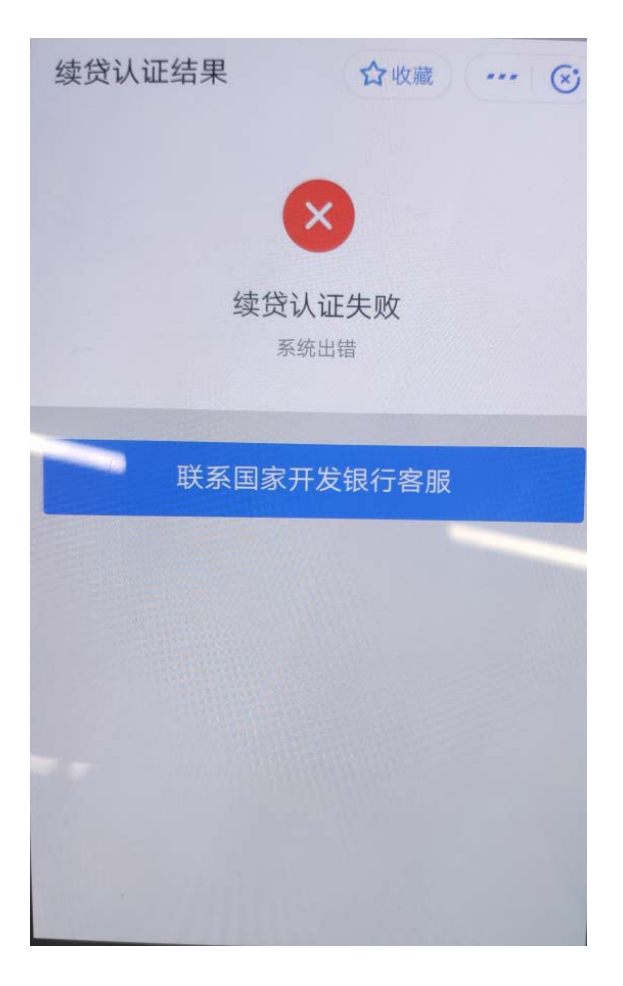

续贷认证失败提示"系统出错",一般属于接口报错,问题提交后总行会协调支付宝 开展问题查找与修复,可告知学生等待处理结果或直接转线下处理。